### **FOLLOW THE FOLLOWING FIGURES**

### **1.** Go to this <u>link</u>

| n Dashboard                    | Facebook Leads APP Credentials | Click here to create new App                                                                                                    |
|--------------------------------|--------------------------------|----------------------------------------------------------------------------------------------------|
| 🗣 Setting 🔶                    |                                |                                                                                                    |
| Profile Settings               | Facebook APP Credentials       | ? Help                                                                                                    |
| Twilio Settings                | APP ID                         | Get new facebook app HERE                                                                                                    |
| Voicemail Broadcast Account    |                                | After successfully creating new App click here to get the account credentials.                                                                                                    |
| Email Signature & Notification | APP Secret Key                 | Now goto App Review on Dashboard and click on Start a Submission button and<br>select "manage_pages" item and click on Add items. Fill out the notes for the<br>item and click on Stirker for Review |
| Merchant Payment Method        |                                | Facebook will take one or two days to approve your item. After the approval of                                                                                                    |
| Facebook Leads Setting         | Save                           | your item, make sure to make your App live in App Review.                                                                                                    |
| Email Setting                  |                                |                                                                                                    |
| Custom Themes                  | Eacabaak Loads App Satting     |                                                                                                    |
| Domain Management              | Facebook Leads App Setting     |                                                                                                    |
| Meta tag/Analytics code        |                                |                                                                                                    |
| Fb Tracking Pixels Code        |                                |                                                                                                    |
| Website Setting                |                                |                                                                                                    |

### 2. Click on "Create an Ads App".

| ( Ittps://developers.facebook.com/docs/marketing-apis                                                               | 🖾 🤆 🤇 Search                                                                                                    | ☆ 🗎 🖡 🎓 🗢 💌 =          |
|----------------------------------------------------------------------------------------------------|----------------------------------------------------------------------------------------------------|------------------------|
| facebook for developers Produc                                                                                      | Docs Tools & Support News Case Studies                                                                                                    | My Apps 🔻              |
| All Docs \$                                                                                                    | Docs / Marketing API / On This Page -                                                                                                    |                        |
| Using the API<br>Audience Management<br>Ads Management<br>Ads Insights<br>Business Manager API<br>SDKs<br>Reference | Build solutions for marketing<br>automation with Facebook's advertising<br>platform.<br>Create an Ads App<br>An app contains any type of functionality you<br>build with Marketing API or other Facebook<br>APIs. For developers new to advertising on<br>Facebook, visit Facebook Blueprint. Developers<br>who are new to the API can use Graph<br>Academy, a hands-on, instructional tool.<br>Marketing API Introduction | n App                  |
| Give Feedback                                                                                                    | English (US) Leepafol                                                                                                    | Subscribe to Changes 👻 |

### 3. Click on create button

| () A https://developers.facebook.com/docs/marketing-apis                                 |                                                                                                    | 🖾 🤇 🤉 Search                                                                                                    | ☆ 自 🖡 ते 💟 🦇 - 🥥 ☰        |
|------------------------------------------------------------------------------------------|----------------------------------------------------------------------------------------------------|----------------------------------------------------------------------------------------------------|---------------------------|
| facebook for developers Produc                                                           | ts Docs Tools & Support News                                                                                                    | Case Studies                                                                                                    | My Apps 🔻 🎇               |
| All Docs 💠                                                                               | Docs / Marketing API / On This Pa                                                                                                    | je ▼                                                                                                    |                           |
| Marketing API<br>What's New                                                              | Integrate with M                                                                                                    | arketing API                                                                                                    |                           |
| Using the API Have an ex                                                                 | isting app? (?)                                                                                                    | Create a new app?                                                                                                    | Click on create a new App |
| Audience Manage<br>Ads Managemen<br>Ads Insights<br>Business Manage<br>SDKs<br>Reference | America Top Body Builder   pip ID: 648861975197649  Continue                                                                                                    | Create an app on Marketing API with full integration to<br>Facebook Ads services.<br>Create                                                                                                    |                           |
|                                                                                          | who are new to the API can use Gr<br>Academy, a hands-on, instructiona                                                                                                    | aph<br>I tool.                                                                                                    |                           |
|                                                                                          | Marketing API Introduction                                                                                                    | n                                                                                                    |                           |
|                                                                                          | in data.<br>A second second s | Land & A CHINKING<br>China China |                           |
| Chee Footback<br>ittps://developers.facebook.com/docs/marketing-apis#                    | Español                                                                                                    | Su                                                                                                    | bscribe to Changes 👻      |

### 4. Fill out the form and submit.

| (i) 🔒   https://devel       | opers.facebook.com/docs/marketin                                                                                                    | g-apis                                                                                                    |                                                                      | C C                                     | <b>Q</b> Search                                                                                                    | ☆自∔ 俞                  | ♥ 🖗 👻 🖉 🚍      |
|-----------------------------|----------------------------------------------------------------------------------------------------|----------------------------------------------------------------------------------------------------|----------------------------------------------------------------------|-----------------------------------------|----------------------------------------------------------------------------------------------------|------------------------|----------------|
|                             | facebook for developers                                                                                                    | Products Docs                                                                                                    | Tools & Support                                                      | News Case Studies                       | C Search                                                                                                    | My Apps 🔻 🧱            |                |
|                             | All Docs                                                                                                    | Docs                                                                                                    | / Marketing API / On                                                 | This Page 🔻                             |                                                                                                    |                        |                |
| Enter App Nar<br>Enter Emai | Marketing API<br>What's New<br>Using the API<br>Audience Mana<br>Ads Managem<br>Ads Insights<br>Business Man<br>SDKs<br>Reference<br>By dickin<br>Policy. | a New App<br>ted integrating Facel<br>me (?)<br>Nolder for name input<br>Email (?)<br>ption for input field in<br>g Create App ID, you ag | developer tool                                                       | website                                 | )ata Cancel Create App ID                                                                                                    | After filling for      | orm click here |
| due sandhuau                |                                                                                                    | who a Acad<br>Mar                                                                                                    | are new to the API can<br>emy, a hands-on, instr<br>keting API Intro | use Graph<br>ructional tool.<br>duction | UNIXA VIVINI<br>1. Annual Marcina<br>1. Annual Marcina | Subscribe to Changes 👻 |                |

### 5.Go to Dashboard

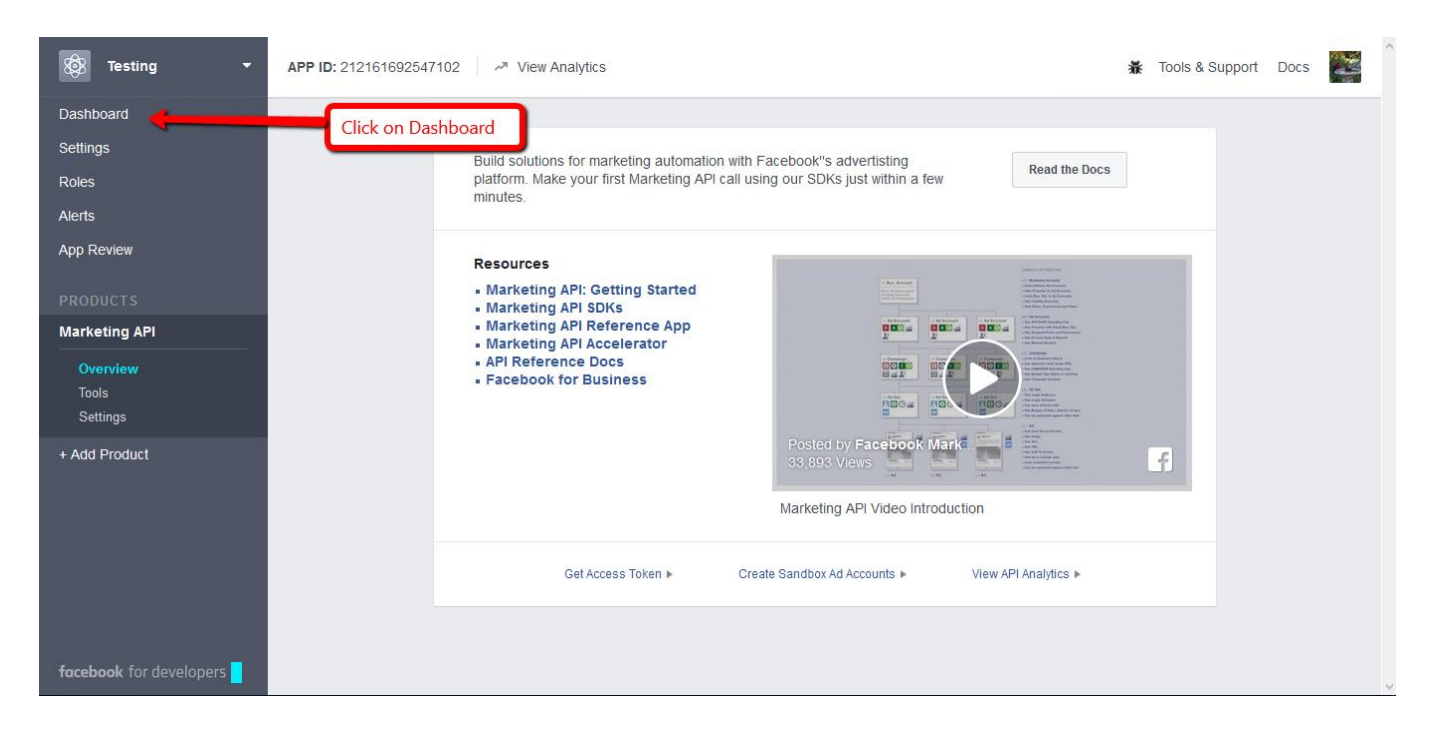

6.Copy the App ID and App Secret and paste it in your Facebook Leads Setting.

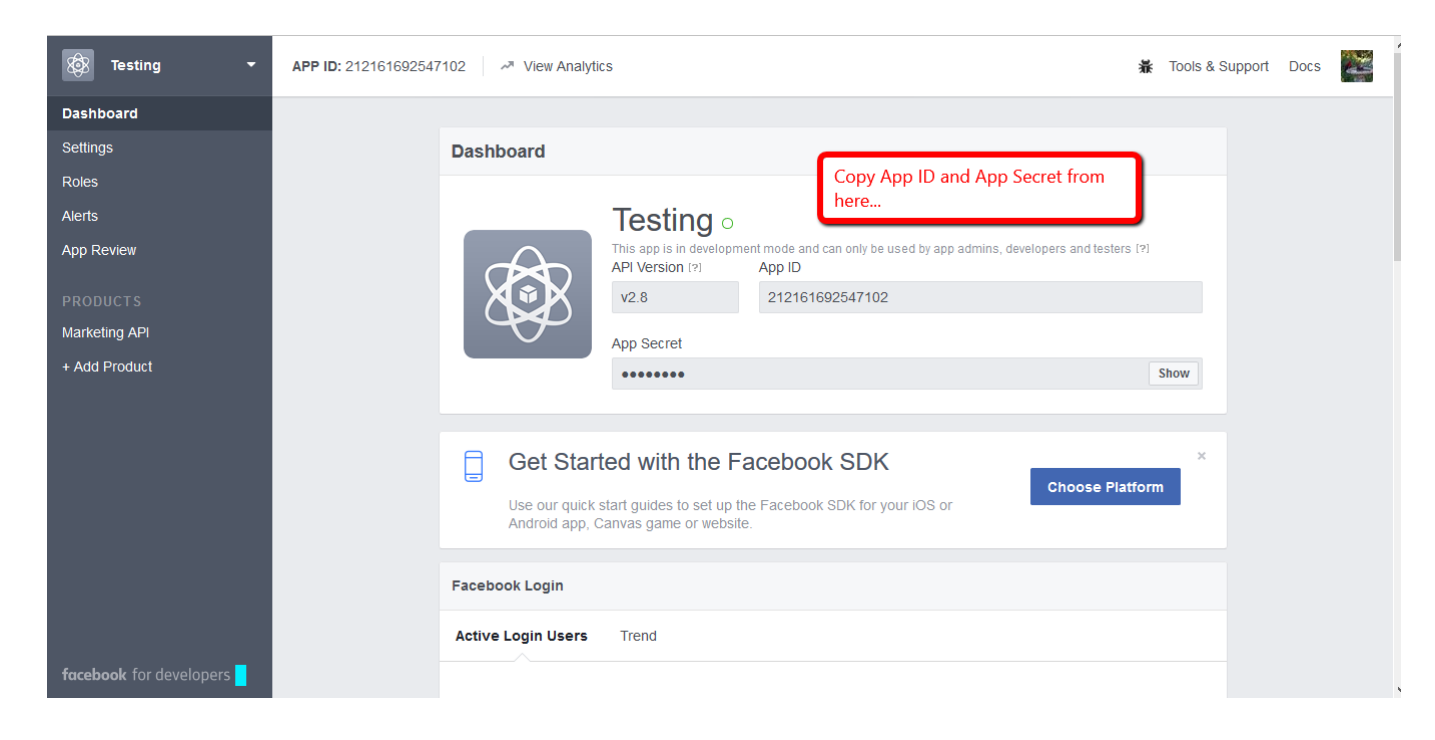

### 7. Fill out the basic setting of your App

| Dashboard<br>Settings<br>Basic<br>Advanced | Currently Ineligible for Subm<br>Your submission is missing data in the<br>App Icon<br>Privacy Policy URL     Fill o | ission<br>following fields:<br>ut the following information |
|--------------------------------------------|----------------------------------------------------------------------------------------------------|-------------------------------------------------------------|
| Roles                                      | App ID                                                                                                    | App Secret                                                  |
| Aliens                                     | 212161692547102                                                                                                    | Show                                                        |
| App Review                                 | Display Name                                                                                                    | Namespace                                                   |
| PRODUCTS                                   | Testing                                                                                                    |                                                             |
| Marketing API                              | App Domains                                                                                                    | Contact Email                                               |
| + Add Product                              | hotprospector.com ×                                                                                                  | Used for important communication about your app             |
|                                            | Privacy Policy URI                                                                                                   | Terms of Service URI                                        |
|                                            | https://www.botprospector.com/glu/policy                                                                             | https://www.hotprospector.com/alu/terms                     |
| -                                          | App Icon                                                                                                    | Category<br>Business V                                      |
| After fillin click here                    | •                                                                                                    | + Add Platform                                              |

### 8.Add a Platform

| 🚳 Testing 🔫             | APP ID: 212161692547102 | w Analytics        |                  |             | 🕷 Tools & Support Docs 🔛 |
|-------------------------|-------------------------|--------------------|------------------|-------------|--------------------------|
| Dashboard               | Аррто                   |                    | Арр              | Secret      | Chan                     |
| Settings                | Select Platform         | Click here and add | your website url | J           | Snow                     |
| Basic<br>Advanced       |                         |                    |                  | <u>`-</u> / |                          |
| Roles                   | f                       |                    | Ć                | 1           |                          |
| Alerts                  | Eachack Canvas          | Wohsita            | iOS              | Android     | n about your app         |
| App Review              | Facebook Canvas         | Website            | 103              | Android     |                          |
| PRODUCTS                |                         |                    |                  |             | u/terms                  |
| Marketing API           |                         |                    | $\sim$           |             |                          |
| + Add Product           | Windows App             | ■<br>Page Tab      | Xbox             | PlayStation |                          |
|                         |                         | -                  |                  |             |                          |
|                         |                         |                    |                  | Cancel      |                          |
|                         |                         |                    |                  |             |                          |
|                         |                         |                    | + Add Platform   | m           |                          |
|                         |                         |                    |                  |             |                          |
| facebook for developers |                         |                    |                  |             | Discard Save Changes     |

# 9. 'App Domains' field and 'Site URL' field must be same

| Testing • APP ID: 212161692547      | 102 Miew Analytics                       | 🛣 Tools & Support Docs                          |   |
|-------------------------------------|------------------------------------------|-------------------------------------------------|---|
| Dashboard                           | hotprospector.com ×                      | Used for important communication about your app |   |
| Settings                            | Privacy Policy URL                       | Terms of Service URL                            |   |
| Basic<br>Advanced                   | https://www.hotprospector.com/glu/policy | https://www.hotprospector.com/glu/terms         |   |
| Roles                               | App Icon                                 | Category<br>Business -                          |   |
| Alerts                              | [+]7                                     |                                                 |   |
| App Review<br>Both url must be same | 1024 x 1024                              |                                                 |   |
| PRODUCTS                            |                                          |                                                 |   |
| Marketing API                       |                                          |                                                 |   |
| + Add Product                       | Website                                  | Quick Start ×                                   |   |
|                                     | Site URL                                 |                                                 |   |
|                                     | https://hotprospector.com/               |                                                 |   |
|                                     |                                          |                                                 |   |
|                                     | t bd                                     | d Diatform                                      |   |
|                                     | TAU                                      |                                                 |   |
|                                     |                                          |                                                 |   |
| facebook for developers             |                                          | Discard Save Change                             | s |

### 10. Setup your advanced setting

| 👹 Testing 👻             | APP ID: 212161692547102 Miew Analytics                                                                                     | ools & Support | Docs      |        |
|-------------------------|----------------------------------------------------------------------------------------------------|----------------|-----------|--------|
| Dashboard               | this option                                                                                                    |                |           |        |
| Settings                | Native or desktop app?                                                                                                    |                |           |        |
| Basic<br>Advanced       | Yes Enable if your app is a native or desktop This restricts the app secret usage to methods allowed by a client token (?) |                |           |        |
| Roles                   |                                                                                                    |                |           |        |
| Alerts                  | App Restrictions                                                                                                    |                |           |        |
| App Review              | No         References Alcohol         Age Restriction           Restricts age in some locations (?)         turner (10 t)  |                |           |        |
| PRODUCTS                | Anyone (13+) ¥                                                                                                    |                |           |        |
| Webhooks                | Yes Social Discovery Country Restricted                                                                                    |                |           |        |
| Marketing API           | News Feed                                                                                                    |                |           |        |
| + Add Product           |                                                                                                    |                |           |        |
|                         | Security                                                                                                    |                |           |        |
|                         | Server IP Whitelist                                                                                                    |                |           |        |
|                         | App requests using the app secret must originate from these IP addresses.                                                  |                |           |        |
| facebook for developers | Delete App Update Settings IP Whitelist                                                                                    | Discard        | Save Chan | iges   |
| Tucebook for developers | Ann Settings can only be undated from these IP addresses                                                                   |                |           | -<br>- |

### 11. Now add new product to setup web hook.

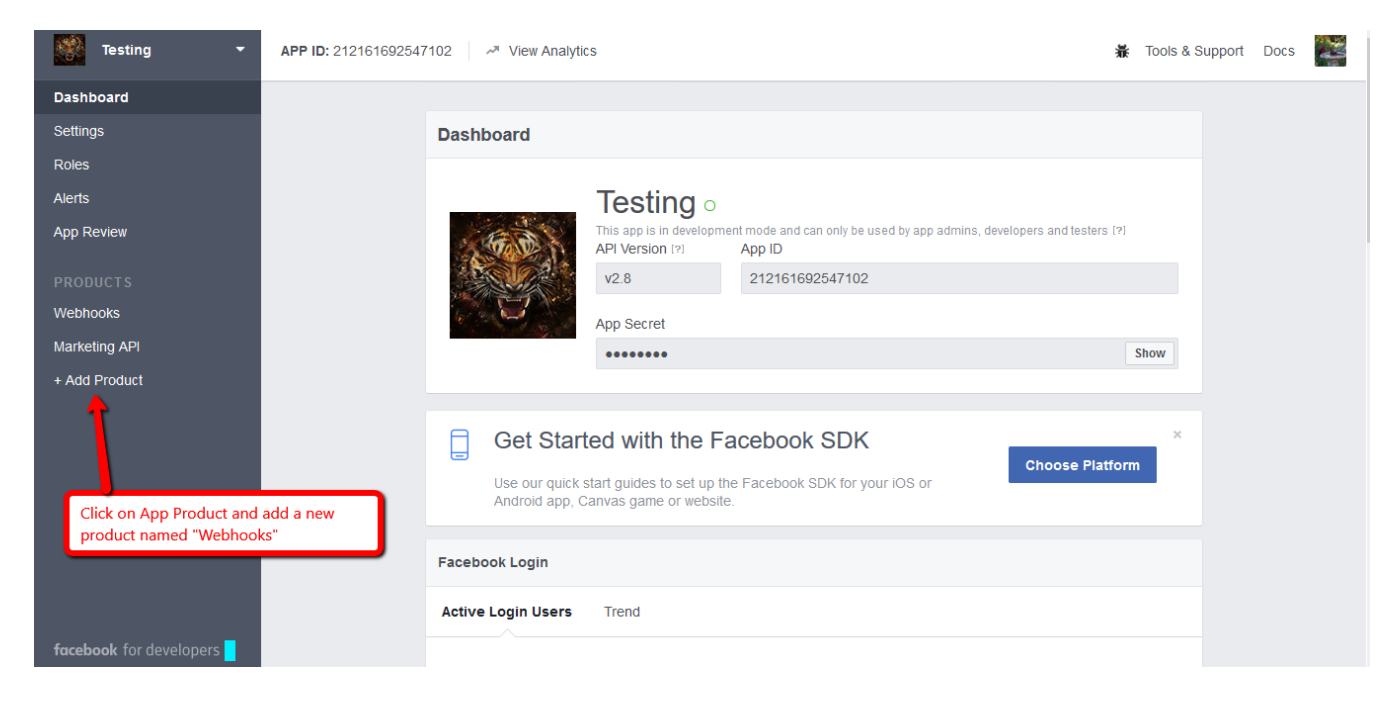

12. Click on 'New Subscription' and Select 'Page'

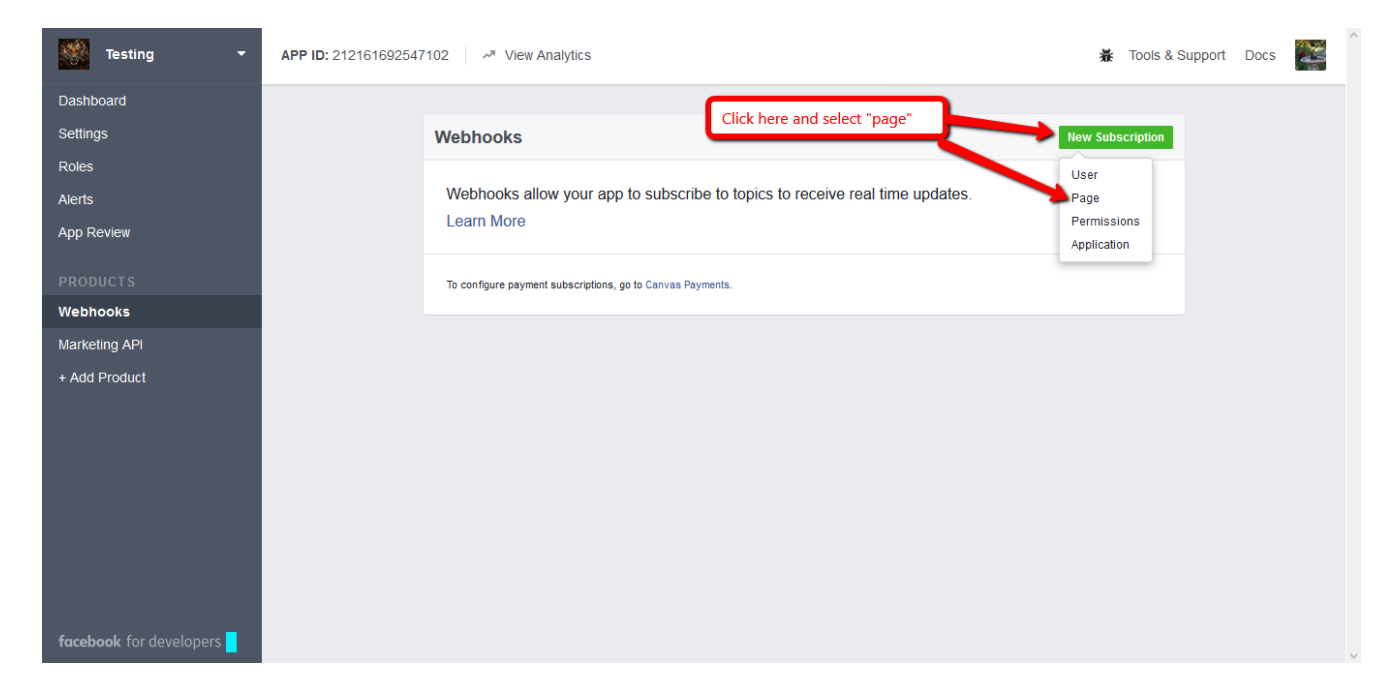

- 13. Fill out the form.
  - a.Callback URL :

https://hotprospector.com/glu/fbleads/we bhook

- b.Verify Token: abc123!@#
- c. Check 'leadgen'

| Testing       | Copy the | whole information from this form ar<br>Ir form | nd paste         |                     | 🛣 Tools & Support Docs 🛛 🎇 |
|---------------|----------|------------------------------------------------|------------------|---------------------|----------------------------|
|               |          | New Page Subscription                          |                  |                     | ×                          |
| Settings      |          | Callback URL                                   |                  |                     | w Subscription             |
| Alerts        |          | https://hotprospector.com/glu/fblead           | s/webhook        |                     |                            |
|               |          | Verify Token                                   |                  |                     |                            |
|               |          | abc123!@#                                      |                  |                     |                            |
| Webhooks      |          | Subscription Fields                            |                  |                     |                            |
| Marketing API |          | message_reads                                  | messaging_optins | messaging_postbacks |                            |
|               |          | messaging_account_linking                      | founded          | company_overview    |                            |
|               |          | mission                                        | products         | general_info        |                            |
|               |          | milestone                                      | 🟓 🗹 leadgen      | location            |                            |
|               |          | hours                                          | parking          | public_transit      | ·                          |
|               |          |                                                |                  | Cancel Verify and   | Save                       |
|               |          |                                                |                  |                     |                            |
|               | s 📕      |                                                |                  |                     |                            |

### 14. Preview of you web hook page subscription

| Testin After subscription page will be | e shown                                                    | 🕷 Tools & Support Docs 📲 |
|----------------------------------------|------------------------------------------------------------|--------------------------|
| Dashboard like this                    |                                                            |                          |
| Settings                               | Webhooks                                                   | New Subscription         |
| Roles                                  |                                                            |                          |
| Alerts                                 | Page Subscription                                          | ×                        |
| App Review                             | Callback URL                                               |                          |
| PRODUCTS                               | https://hotprospector.com/glu/fbleads/webhook              | Edit                     |
| Webhooks                               | Fields                                                     |                          |
| Marketing API                          | leadgen                                                    | Edit                     |
| + Add Product                          |                                                            |                          |
|                                        | To configure payment subscriptions, go to Canvas Payments. |                          |
|                                        |                                                            |                          |
|                                        |                                                            |                          |
|                                        |                                                            |                          |
|                                        |                                                            |                          |
|                                        |                                                            |                          |
|                                        |                                                            |                          |
| facebook for developers                |                                                            |                          |

## 15. Now go to "App Review" and make your App Live and click on "Start a Submission".

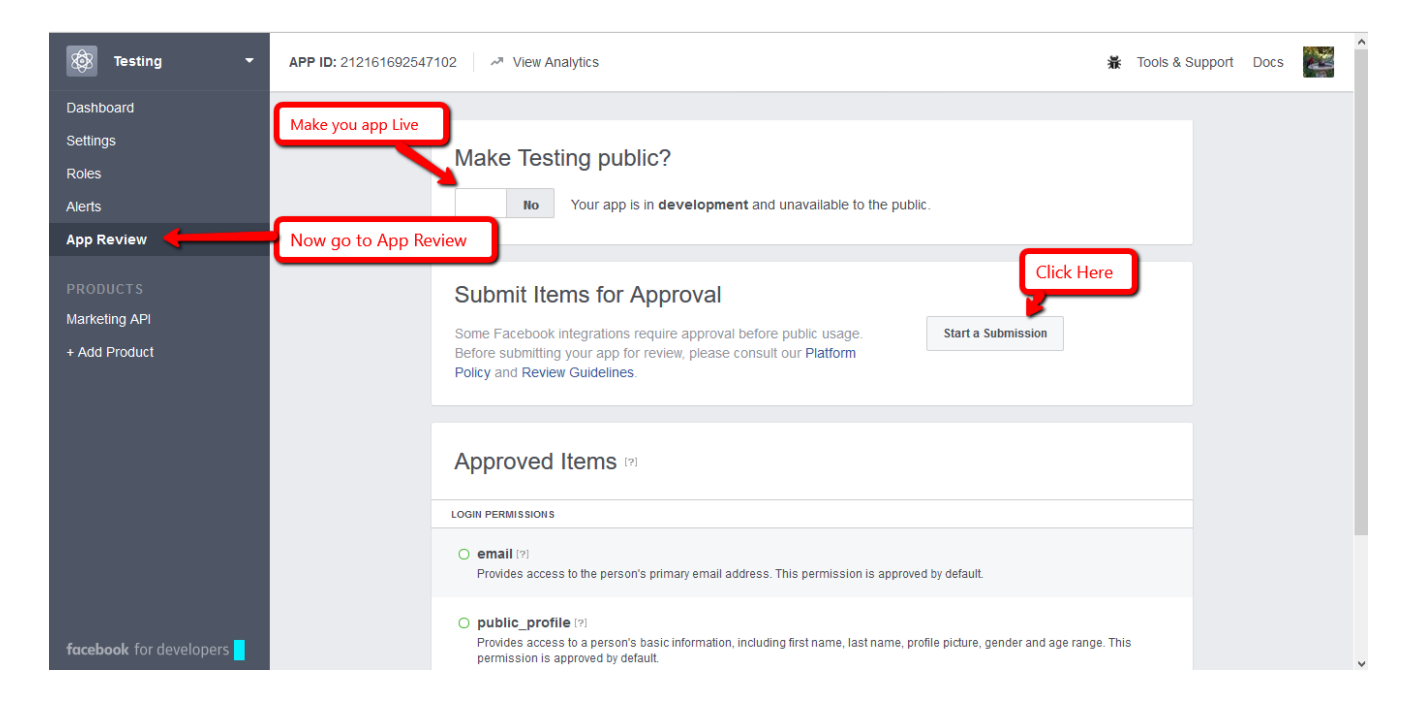

# 16. Check "manage\_pages" and click on "Add item"

| 🐼 Testing 🝷               | APP ID: 212161692547102                                                          |                                                                                                    | 🛣 Tools & Support Docs 🛛 🛣                 |
|---------------------------|----------------------------------------------------------------------------------|----------------------------------------------------------------------------------------------------|--------------------------------------------|
| Dashboard                 | Select the items you want to include in                                          | n this submission 🛛 🗙                                                                                                    |                                            |
| Settings                  |                                                                                  |                                                                                                    |                                            |
| Roles                     | business_management                                                              | manage_pages                                                                                                    |                                            |
| Select manage_pages       | manage_pages                                                                     | Enables your app to retrieve Page Access Tokens for the<br>Pages and Apps that the person administrates.                          |                                            |
| PRODUCTS<br>Marketing API | pages_manage_instant_articles                                                    | Apps need both manage_pages and publish_pages to be able to publish as a Page.                                                    |                                            |
| + Add Product             | pages_messaging                                                                  | Common Usage                                                                                                    |                                            |
|                           | pages_messaging_phone_numbe                                                      | <ul> <li>Publish content to Pages owned by the people who use<br/>your app. Publishing also requires the publish_pages</li> </ul> |                                            |
|                           | publish_actions                                                                  | <ul><li>permission.</li><li>Help people manage the posts, comments and likes</li></ul>                                            |                                            |
|                           | publish_pages                                                                    | published to their Pages.                                                                                                    |                                            |
|                           | Provides proces in the part                                                      | Cancel Add 1 Item                                                                                                    | After selecting manage_pages<br>Click here |
| facebook for developers   | public_profile (?)     Provides access to an error     permission is approved by | on's basic information, including first name, last name, profile picture, gender an<br>default.                                   | d age range. This                          |

### 17. After adding item click on "Edit Notes"

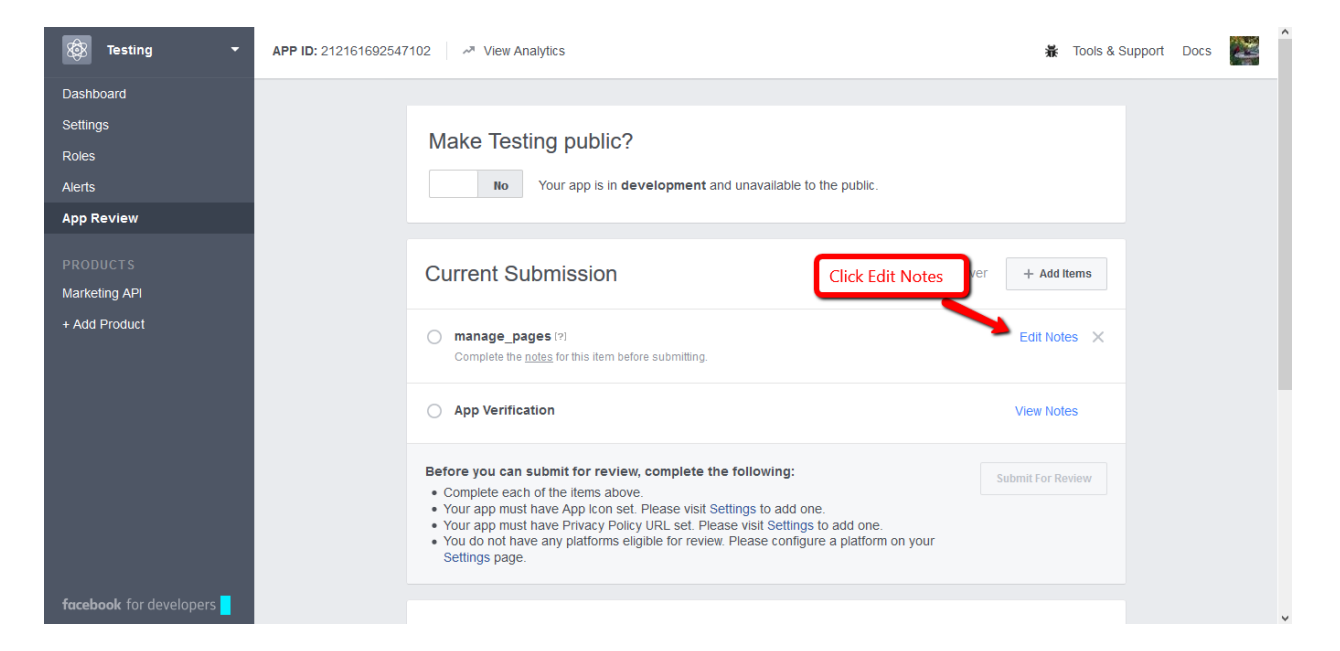

18. Fill out the following form and submit your item for review

| Notes for manage_pages                                                                                                    | ×                                          |
|----------------------------------------------------------------------------------------------------|--------------------------------------------|
|                                                                                                    |                                            |
| now is your applusing manage_pages?                                                                                                    |                                            |
| Adds a tab to a Facebook Page using the Graph API                                                                                                    | Fill out the following form to             |
| Lets people manage a Page using the app                                                                                                    | submit item for review.                    |
| O Provides insights and statistics to a Page owner or admin                                                                                                    |                                            |
| O Lets people publish content or respond to posts and comments as a Page (also require                                                                                                    | es publish_pages)                          |
| O Other                                                                                                    |                                            |
| You must select this to "on"                                                                                                    |                                            |
| Wha platforms does your app use manage_pages on?                                                                                                    |                                            |
| Off Web (?) Off Mobile (?) Off Other (?)                                                                                                    |                                            |
| Upload screencast<br>We need to see your app using manage_pages so we can see that it doesn't viola<br>walkthrough using any method, (even recording with your phone).                                                                                                    | te our policies. Upload a video screencast |
| You must show:                                                                                                    |                                            |
| 1. How a person logs in with Facebook                                                                                                    |                                            |
| 2. How a person sees this permission used in your app                                                                                                    |                                            |
| Drag your screencast file here to up<br>Choose a file to upload                                                                                                    | load                                       |
|                                                                                                    |                                            |
| <ul> <li>Before you can submit for review, complete the following:</li> <li>Please provide a reason for why you are using this permission.</li> <li>Please provide instructions for how to reproduce this permission.</li> <li>Please provide a screencast that shows how this permission is used in your app</li> </ul> | Cancel Save                                |